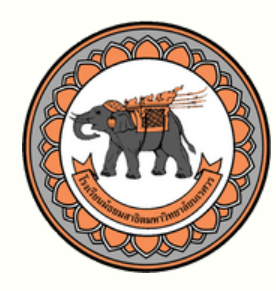

โธบเรียนมัธยมสาธิตมหาวิทยาลัยนเรศวร

NARESUAN UNIVERSITY SECONDARY DEMONSTRATION SCHOOL

# คู่มือการลงทะเบียนเรียน วิชาเลือกเสรี ชั้นมัธยมศึกษาปีที่ 3 และ 6

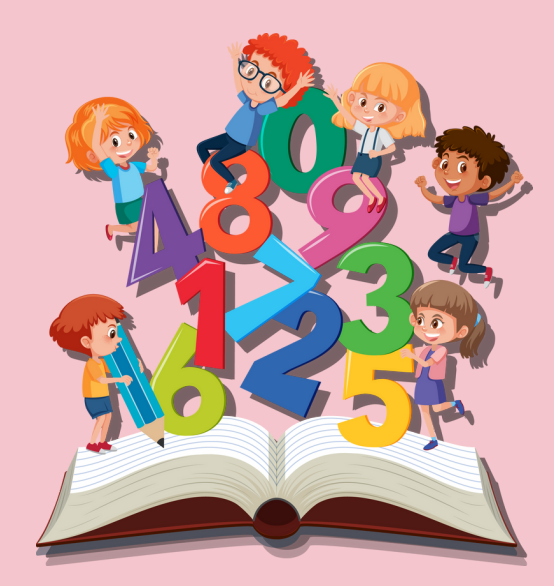

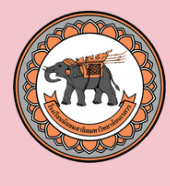

## ขั้นตอนที่ 1 ลบซื่อเข้าใช้บานระบบ

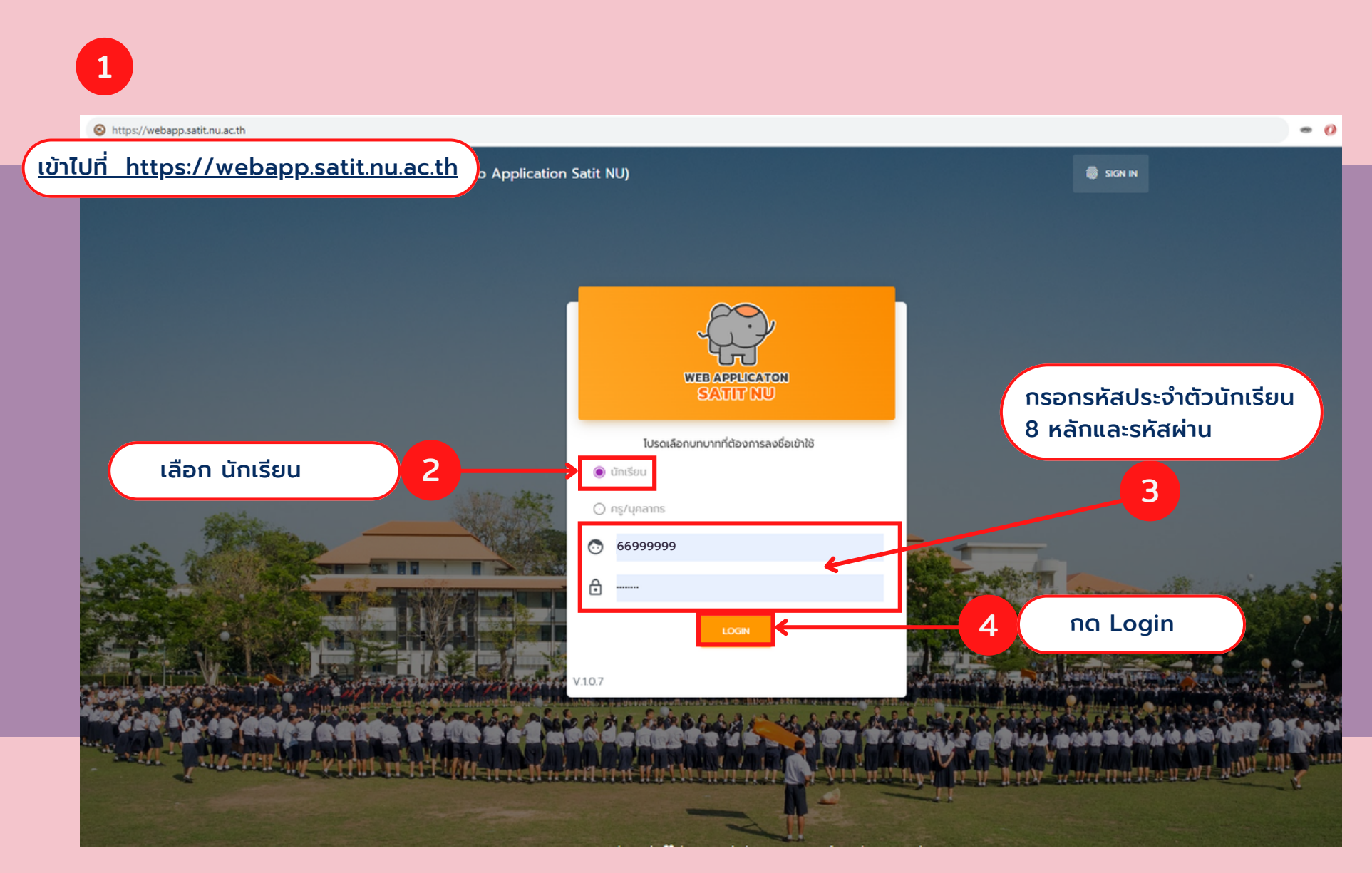

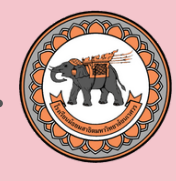

## ขั้นตอนที่ 2 เลือกวิชาเสรี

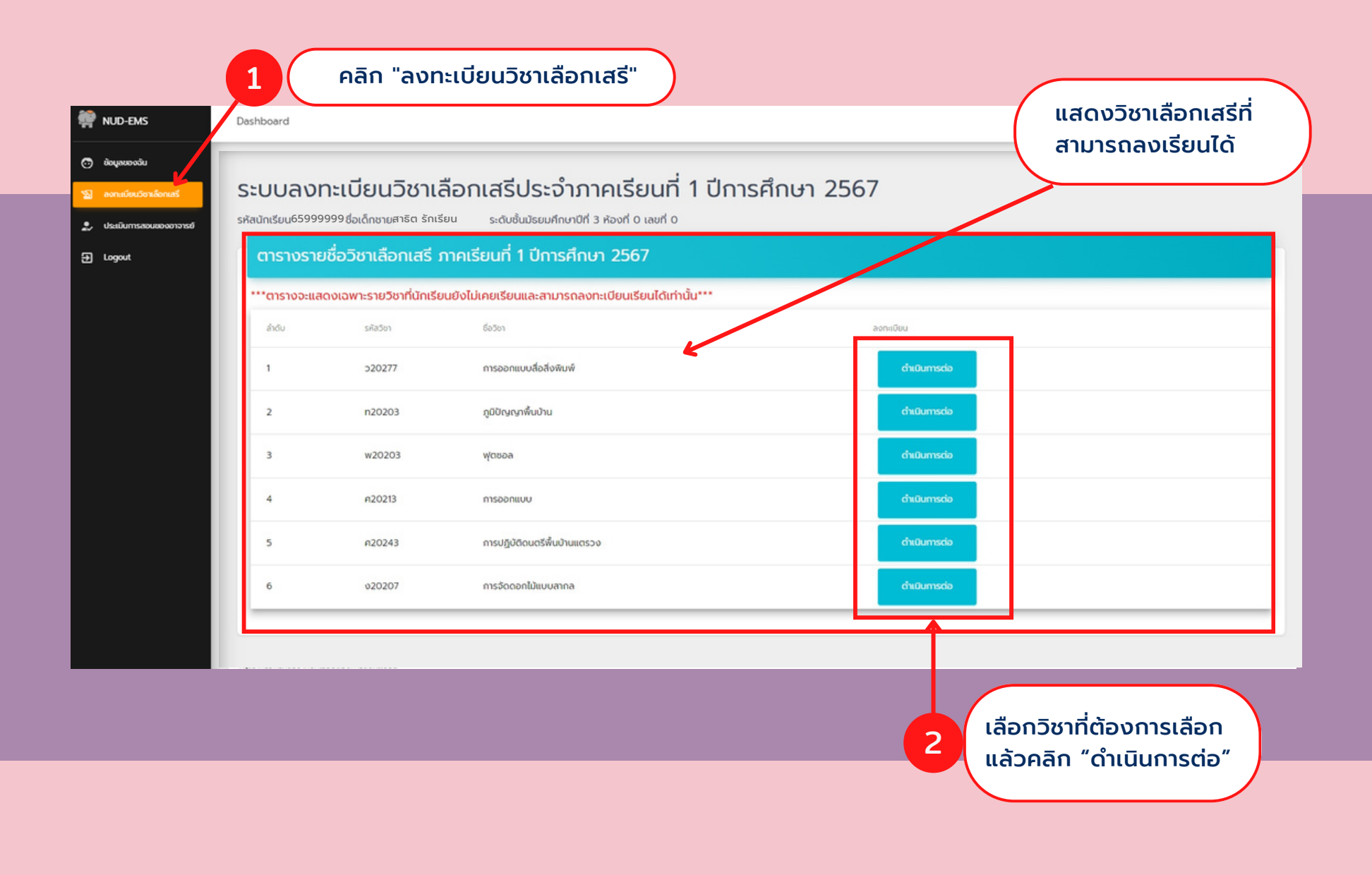

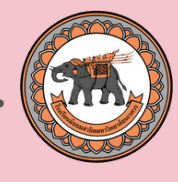

## ขั้นตอนที่ 2 เลือกวิชาเสรี

| 👾 NUD-EMS                                                                                         | Dashboard                                                                                 | S NUD WE                                                                                                    | BSITE 💄 [ เด็กซายสาธิต รักเรียน ] |
|---------------------------------------------------------------------------------------------------|-------------------------------------------------------------------------------------------|----------------------------------------------------------------------------------------------------|-----------------------------------|
| <ul> <li>ข้อมูลของฉัน</li> <li>ลงกะเบียนวิชาเลือกเสรี</li> <li>ประเมินการสอนของอาจารย์</li> </ul> |                                                                                           | •••• ในช่วง ม.1 - ม.3 ต้องเลือกเรียนวิชาเลือกเสรีไม่ช้ำกัน •••<br>•••• ในช่วง ม.4 - ม.6 ต้องเลือกเรียนวิชาเลือกเสรีไม่ช้ำกัน •••<br>คำขอลงทะเบียน<br>โปรดตรวจสอบความดูกต้องข้อความด้านล่าง ก่อนส่งคำขอลงทะเบียน                                                                         |                                   |
| Ϋ́Υ                                                                                               | ข้าพเจ้า :<br>รหัสนักเรียน :<br>รหัสวิชาเลือกเสรี :<br>ชื่อวิชาเลือกเสรี :<br>ครูผู้สอน : | เด็กซายสาธิต รักเรียน<br>6599999<br>มีความประสงค์ขอลงทะเบียนในรายวิชาเลือกเสรี ประจำภาคเรียนที่ 1 ปีการศึกษา 2566<br>w20203<br>ผู้ตชอล<br>อาจารบ์พิเศษ<br>••••และยืนยินว่าไปเคยเรียนวิชานี้มาก่อน ในทุกชั้นเรียนก่อนหน้า และภาคเรียนก่อนหน้า**<br>อ้อนุลฤกอย่างถูกด้อง ล่งกันของกะเบียน |                                   |
| *** หากระบบแจ้งเตือนว่ามีผู้ลงทะเบียนกรบแล้วให้นักเรียนกดปุ่ม "ย้อนกลับ" เพื่อเลือกวิชาอื่น ***   |                                                                                           |                                                                                                    |                                   |
| 3<br>คลิกปุ่มสีม่วง เพื่อยืนยันการเลือกวิชาเสรี                                                   |                                                                                           |                                                                                                    |                                   |

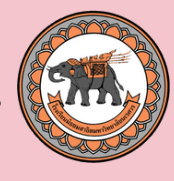

## ขั้นตอนที่ 2 เลือกวิชาเสรี \*ลงทะเบียนสำเร็จ\*

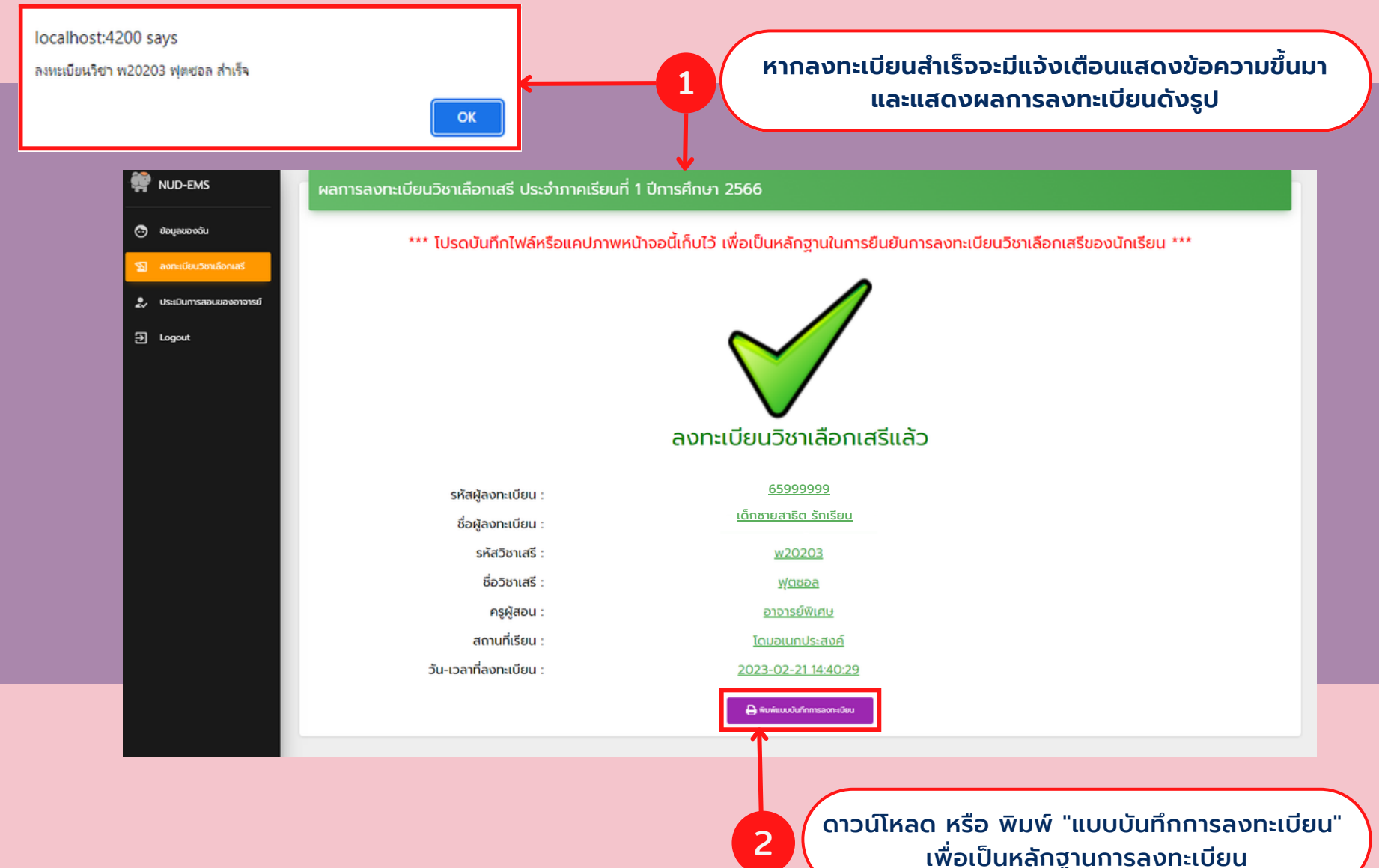

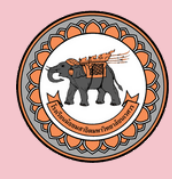

## ขั้นตอนที่ 2 เลือกวิชาเสรี \*ลงไม่ทะเบียนสำเร็จ\*

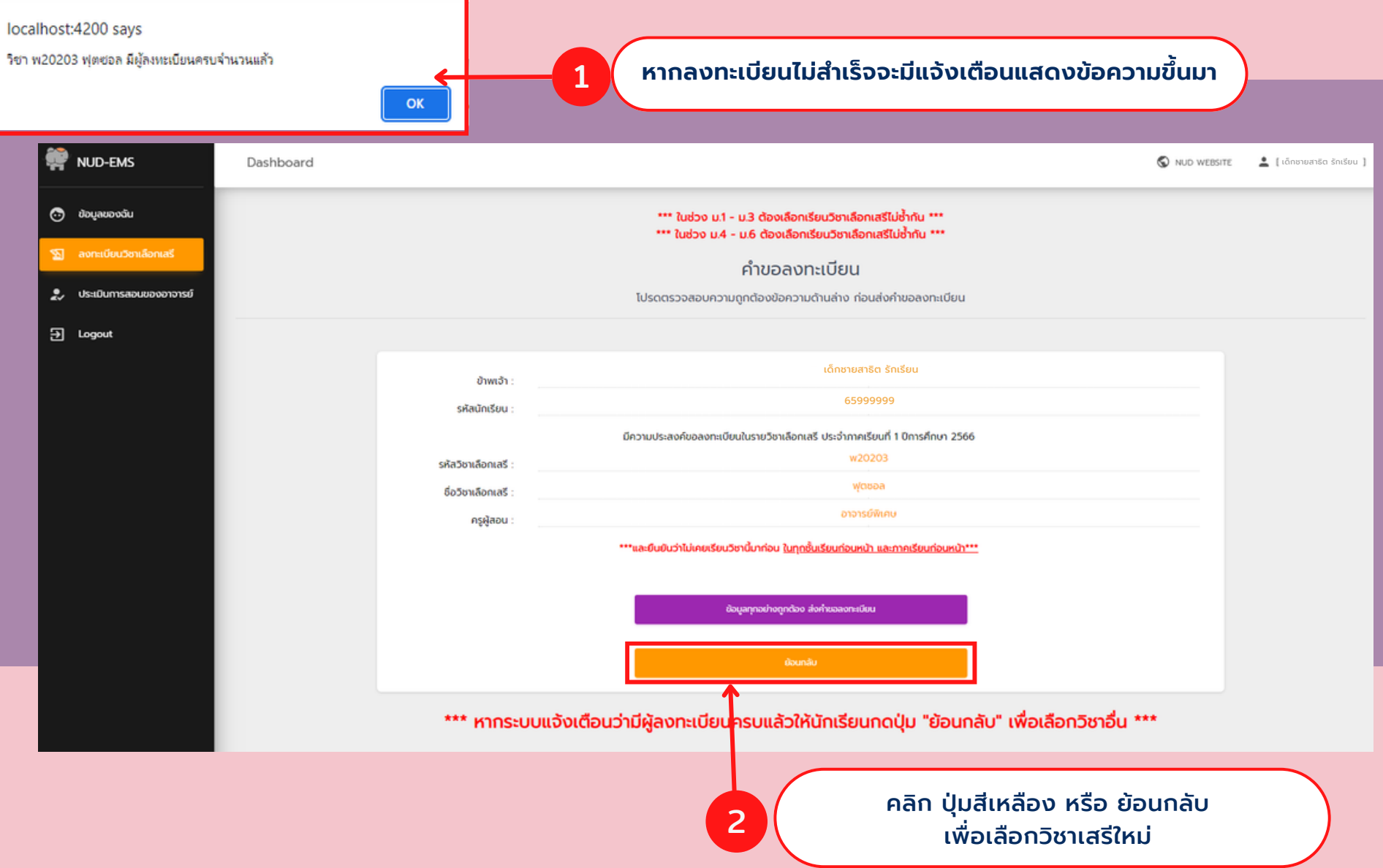